## 中国机械工业科学技术奖 专家在线填写操作手册

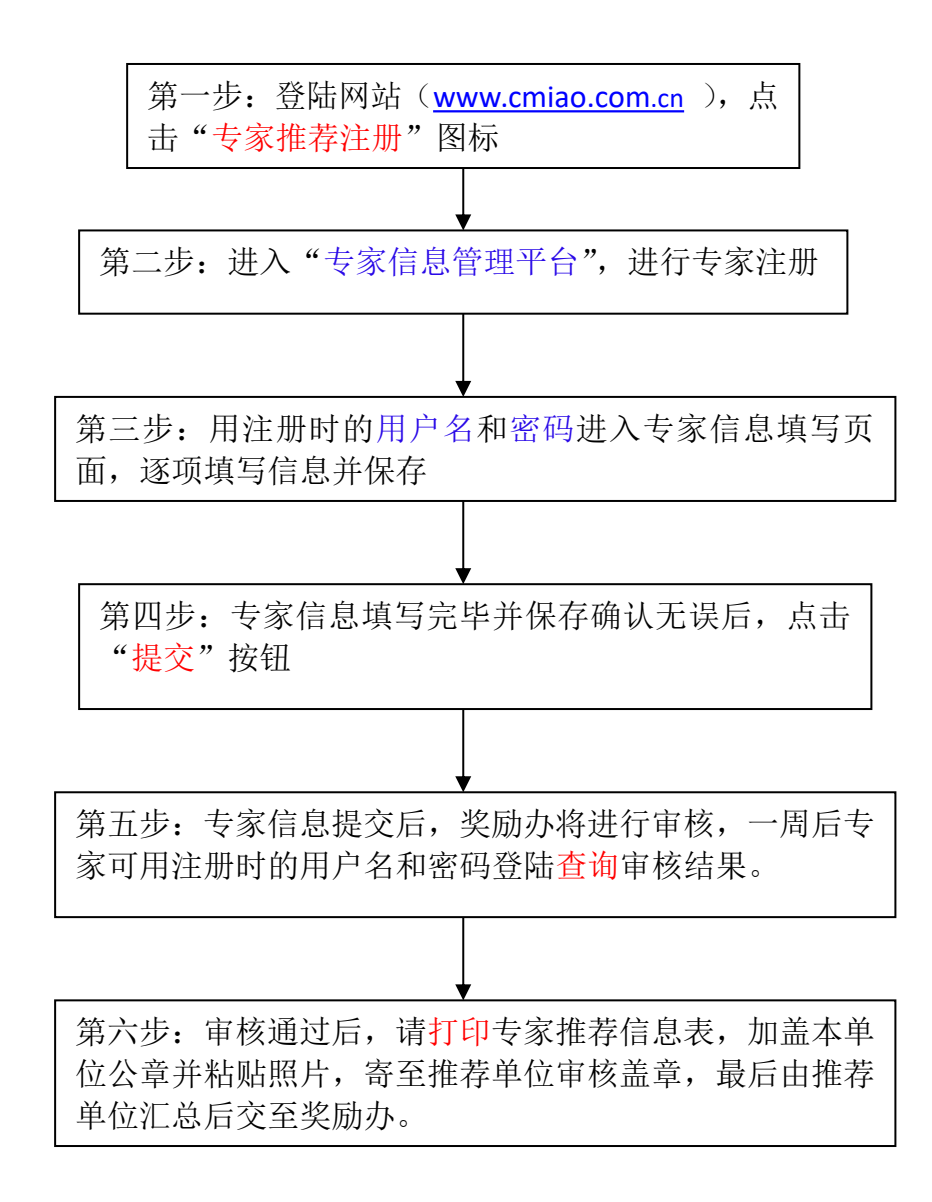

第一步:请先登录中国机械工业科学技术奖网站(<u>www.cmiao.com.cn</u>),点击"专 家推荐注册"图标,如图1显示

| ②中国机械工业科学技力                                                                                                    | 【奖                                                                                                    |                                                                    | 2011年10月19日<br>设为首页   加入收藏   联系我们                            |
|----------------------------------------------------------------------------------------------------|----------------------------------------------------------------------------------------------------|--------------------------------------------------------------------|--------------------------------------------------------------|
| 首页 机构简介 政策法:<br>项目申报系统 形式                                                                                      | 观 <b>奖励办法</b> 相关文件下载   !<br>审查结果查询  初评结果查询  终审结果                                                                                                    | 万年获奖项目查<br>查询                                                      | 询信息反馈                                                        |
| <b>最新新闻</b>                                                                                                    | • 中国机械工业科学技术发2011年评奖公式                                                                                                    | 更多 2011-09-27                                                      | 历年获奖项目查询                                                     |
| 2011中国机械工业科学技术奖共性技术专业组际审会                                                                                      | <ul> <li>・ 中国60歳 二並代子技不失2011年15支237</li> <li>・ 2011年度中国机械工业科学技术奖建议授奖・・・</li> <li>・ 2011年机械奖申报形式审查意见(三)</li> <li>・ 2011年机械奖申报形式审查意见(二)</li> <li>・ 2011年机械奖申报形式审查意见(一)</li> </ul> | 2011-09-27<br>2011-09-27<br>2011-06-10<br>2011-06-07<br>2011-05-31 | 项目名称 <ul> <li>····································</li></ul> |
| 中国机械工业科学技术奖评审会6         5         5           通知公告         更多 ≥           ・关于征集《2011年度中国机械工业科学技术・・・ 2011-09-28 | 政策法規<br><ul> <li>国家科学技术奖励条例实施细则</li> </ul>                                                                                                    | 更多 2011-10-08                                                      | 推荐单位注册                                                       |
| •2011年度"中国机械工业科学技术奖"推荐… 2011-03-01                                                                             | <ul> <li>国家科学技术奖励条例</li> <li>省、部级科学技术奖励管理办法(科学技术…</li> <li>社会力量设立科学技术奖管理办法(科学技…</li> </ul>                                                                                      | 2011-03-01<br>2011-03-01<br>2011-03-01                             | 专家推荐注册                                                       |

(图1)

第二步:进入"专家信息管理平台",点击"专家注册"按钮(如已注册请直接登录)。如图 2、图 3显示

| 专家信息管理平台                                                         | 現在时间:10:56:48星期五 <u>筆录</u><br><u>设力前页 加入收藏 更系现们</u>                                                                                                    |
|------------------------------------------------------------------|----------------------------------------------------------------------------------------------------|
| 使 提示说明<br>欢迎愈使用专家信息管理平台<br>温馨提示:已注册的用户可直接使<br>用原 <u>消留</u> 进行登录。 | <ul> <li>         を家登陆         <ul> <li>用户名:</li> <li>翌 码:</li> <li>翌 码:</li> <li>登 录</li> </ul> </li> <li>         2184         <ul> <li>登 录</li> </ul> </li> <li> <ul> <li>交 录</li> </ul> </li> </ul> |

(图2)

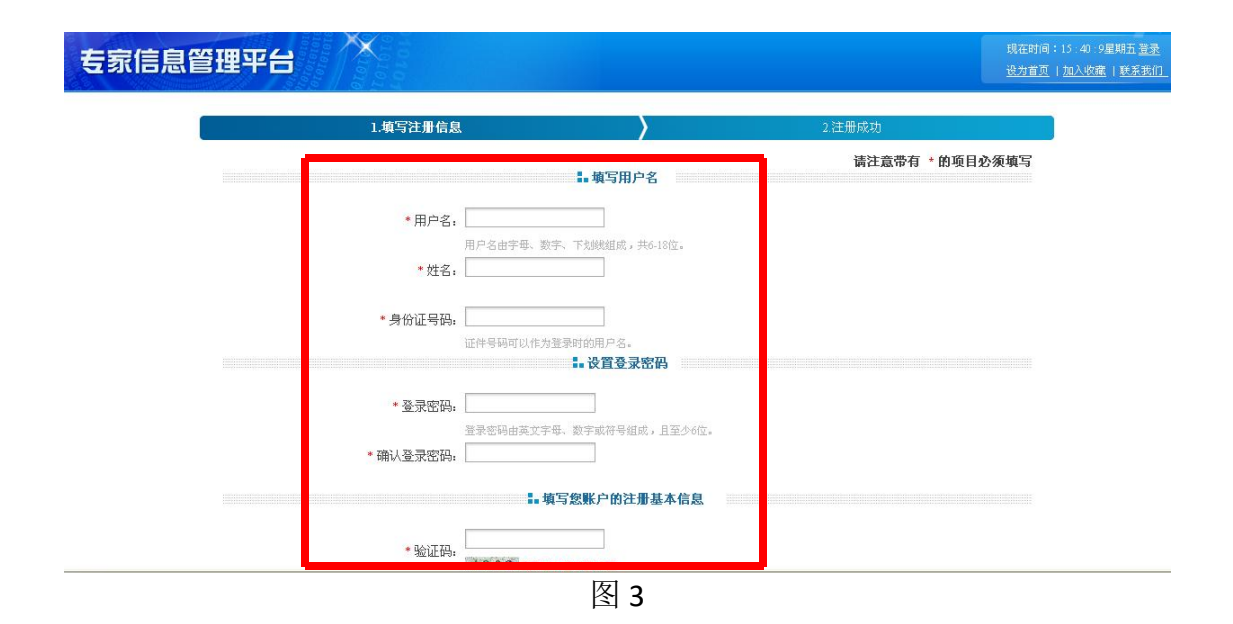

提示: 注册时的"用户名"和"密码"作为今后登陆"专家信息管理平台"填写信息和查询审核状态时的依据,如果"用户名"忘记,可输入身份证号代替用户名,也可致电奖励办公室查询;如果"密码"忘记,可使用密码找回功能,也可致电奖励办公室重置密码。

第三步: 注册完毕后, 输入用户名和密码进入专家信息填写页面, 点击"编辑" 按钮进行专家个人基本信息填写(带\*号的为必填项), 如图 4; 个人学术背景、 主要学术成就、论文(著作)发表情况的填写如图 5、图 6、图 7 所示, 可直接 在线填写, 也可从 WORD 文档中拷贝粘贴; 每项填写完毕后点击"保存"按钮

| <b>左</b> 宽信自答地  | 日日           | ā 🗥 🗙 Bira 🕹 👘     |        |       |          |      | 现在时间:11:40:32星期五)        |
|-----------------|--------------|--------------------|--------|-------|----------|------|--------------------------|
| 包尔厄杰官理          | TO           |                    |        |       |          |      | <u>设为首页   加入收藏   联系制</u> |
| ⑦ 您当前的位置是:专家信息专 | 家信息编辑        |                    |        |       |          |      |                          |
| 人基本信息 个人学术背景    | 主要学术成就       | 论文 (著作) 发表情况       |        |       |          |      |                          |
|                 | ∽人基本信息(      | 带*号的为必填项)          |        |       |          | 取消保存 | <u>ן</u>                 |
|                 | <b>*</b> 姓名: | 张三                 | *性别:   | 男 🖌   | 民族:      | 汉族   | ~                        |
|                 | *身份证号:       | 142232198507161577 | 现居住地:  |       | 出生日期:    |      |                          |
|                 | *工作单位:       | 机械工业               |        |       | *单位性质:   | 事业单位 | ~                        |
|                 | 二级单位:        |                    |        |       | 是否博导:    | 否 🔽  |                          |
|                 | 通讯地址:        |                    |        |       | 邮政编码:    |      |                          |
|                 | 家庭住址:        |                    |        |       | 邮政编码:    |      |                          |
|                 | *电子信箱:       | wshqxm@sina.com    |        |       | 工作电话:    |      |                          |
|                 | 家庭电话:        |                    | *移动电话: | 11213 | 传真电话:    |      |                          |
|                 | *开户行:        | 中国银行               | *银行账号: | 13213 | (注:用于评审费 | 发放)  |                          |
|                 |              |                    |        |       |          |      |                          |

(图4)

提示:(1)个人基本信息中的"手机号"和"电子信箱"请填写常用的号码, 此信息用作将来群发通知等;(2)个人基本信息中的"开户行"和"银行帐号" 用作奖励办网评评审费用的支付,为安全起见,建议新开一个账户;如果所填 "开户行"和"银行帐号"今后需要改动,请致电奖励办公室从后台更改,以 确保信息的安全。(3)个人基本信息中的"熟悉学科"用作分派评审项目的依 据,请专家根据下拉菜单尽可能填写准确,尽量选择到三级代码;如有多个熟 悉学科,可依次选择,将以填写的第1个学科作为分派项目的依据,如果第1 个学科没有分派成功,将依次顺延。

| 专家后息官理半百                                                                                 |       |
|------------------------------------------------------------------------------------------|-------|
| ▶️ 您当前的位置是:专家信息…专家信息编辑                                                                   |       |
| 个人基本信息 个人学术背景 要学术成就 论文 (著作)发表情况                                                          |       |
| 个人学术背景 (限1000中文字)<br>个人学术背景<br>(图5)                                                      | 取消 保存 |
| 专家信息管理平台                                                                                 |       |
| 沙您当前的位置是:专家信息专家信息编辑         个人基本信息       个人学术背景         主要学术成就       1         文(著作)发表情况 |       |
| 主要学术成就 (限1000中文字)<br>主要学术成就                                                              | 取消 保存 |
|                                                                                          |       |
| 专家信息管理平台                                                                                 |       |
| 专家信息管理平台<br>▶ 您当前的位置是: 专家信息-专家信息编辑                                                       |       |
| <b>专家信息管理平台</b><br>◎ 您当前的位置是:专家信息。专家信息编辑<br>个人基本信息 个人学术背景 主要学术成就 论文 (著作)发表情况             |       |

(图7)

第四步:专家信息填写完毕并保存确认无误后,点击"提交"按钮,如图 8,专家 注册信息完毕。

提示:如果提交后需要更改信息,奖励办受理之前可点击"取消提交"更改信息,如果奖励办已受理,请致电奖励办后台取消提交后再进行更改。

| 专家信      | 息管理    | 平台     |       | 010101                |       |       |       |       | 现在时间:11<br><u>设为首页</u>   <u>加</u> |
|----------|--------|--------|-------|-----------------------|-------|-------|-------|-------|-----------------------------------|
| 📴 您当前的位置 | 程:专家信息 |        |       |                       |       |       |       |       |                                   |
| 个人基本信息   | 个人学术背景 | 主要学术成就 | 论文(   | 著作)发表情况               |       |       |       |       |                                   |
|          |        | 你的信自审  | 1核实地• | <b>未</b> 通过。          |       |       |       | 编辑    | -                                 |
|          |        |        | 姓名:   | 张三                    | 性别:   | 男     | 民族:   | 汉族    |                                   |
|          |        | 身份     | û证号:  | 142232198507161577    | 出生地:  |       | 出生日期: |       |                                   |
|          | 工作单位:  |        |       | 机械工业                  |       | 事业单位  |       |       |                                   |
|          |        | 二级     | 及单位:  |                       |       |       | 是否博导: | 否     |                                   |
|          |        | 通词     | ң地址:  |                       |       |       | 邮政编码: |       |                                   |
|          |        | 家质     | 筐住址:  |                       |       |       | 邮政编码: |       |                                   |
| 电子信箱:    |        |        | 子信箱:  | wshqxm@sina.com 工作电话: |       |       |       |       |                                   |
|          |        | 家庭     | 崔电话:  |                       | 移动电话: | 11213 | 传真电话: |       |                                   |
|          |        | Ŧ      | Ŧ户行:  | 中国银行                  | 银行账号: | 13213 |       |       |                                   |
|          |        | 专家推荐   | 季单位:  | 大厦                    | 是否院士: | 两院院士  | 党派:   | 中国共产党 |                                   |
|          |        | 最高     | 高学位:  | 博士                    | 何时获得: |       | 何处获得: |       |                                   |
|          |        | 现在     | 宝职务:  | 主任                    | 技术职称: | 教授级高工 | 文化程度: | 研究生   |                                   |
|          |        | 社会     | ≧兼职:  |                       |       |       | 所学专业: | 机械    |                                   |

(图8)

第五步:专家信息填写完毕并提交后,奖励办会及时对专家信息进行审核,专家可用注册的用户名和密码登录"专家信息管理平台"查看审核状态,如审核通过,显示"您的信息审核完毕!您已成为专家" (如图9);如还未进行审核,显示 "您的信息正在审核中!";

| <b>左宽信自答</b> II | 1174     | Xaa                   |         |       |       |       |             |
|-----------------|----------|-----------------------|---------|-------|-------|-------|-------------|
| 立次旧本自正          |          |                       |         |       |       |       | 设为首页   加入收藏 |
| 您当前的位置是:专家信息    |          |                       |         |       |       |       |             |
| 人基本信息 个人学术背景    | 主要学术成就 论 | 文 (著作) 发表情况           |         |       |       |       |             |
| L               |          |                       |         |       |       |       |             |
|                 | 您的信息审核完  | 毕! 您已成为专家。            |         |       |       | 编辑 提交 |             |
|                 | 双王名      | 6: 统二                 | 性别:     | 男     | 民族:   | 汉族    |             |
|                 | 身份证书     | ≓: 142232198507161577 | 出生地:    |       | 出生日期: |       |             |
|                 | 工作单位     | 立: 机械工业               | 机械工业 单位 |       |       | 事业单位  |             |
|                 | 二级单位     | <u></u> х:            |         |       | 是否博导: | 4. 否  |             |
|                 | 通讯地址     | £:                    |         |       | 邮政编码: |       |             |
|                 | 家庭住地     | E:                    |         |       | 邮政编码: |       |             |
|                 | 电子信律     | i: wshqxm@sina.com    |         |       | 工作电话: |       |             |
|                 | 家庭电话     | £:                    | 移动电话:   | 11213 | 传真电话: |       |             |
|                 | 并户行      | f: 中国银行               | 银行账号:   | 13213 |       |       |             |
|                 | 专家推荐单位   | 立: 大厦                 | 是否院士:   | 两院院士  | 党派:   | 中国共产党 |             |
|                 | 最高学信     | 立: 博士                 | 何时获得:   |       | 何处获得: |       |             |
|                 | 现在职务     | ₽: 主任                 | 技术职称:   | 教授级高工 | 文化程度: | 研究生   |             |
|                 | 社会兼明     | Ħ:                    |         |       | 所学专业: | 机械    |             |

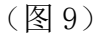

第六步: 审核通过,显示"您的信息审核完毕!您已成为专家"后,请**打印**专家 推荐信息表,加盖本单位公章并粘贴照片,寄至推荐单位审核盖章,推荐单位汇 总后交至奖励办。

中国机械工业科学技术奖奖励工作办公室

2011年10月29日